# wivia 利用マニュアル(セミナー室で BigPad に投影)

# <PC の用意>

① セミナー室A後ろのキャビネットから必要な台数のPCを出す。

#### !注意!

- ・ 絶対に落とさない。
- ・ 画面を持たずに下の台を持つこと。
- マウスとキーボードは本体とセットになっているの で番号を確認して利用。(片付ける時もセットになる ように)
- ② 延長コードなどを利用して PC をコンセントにつなぐ。
  ※ マウスが効かない場合は電池が切れている可能性あり
  ※ 延長コードが足りない場合はカウンターで貸出可

# <wivia の接続>(裏面に詳細な説明あり)

- ① wivia は各部屋(本体に部屋名を記載)のものを使用する。
- ② wivia に付属のアンテナを取り付ける。
- ③ wivia を有線 LAN に接続。
- ④ BigPad と wivia を HDMI ケーブルで接続。
- ⑤ wivia 付属の AC アダプタをコンセントにつなぐ。
- ⑥ BigPad のコンセントをつなぎ、電源(リモコン)を入れる。(画面左下のランプが黄色になったら ON)
- ⑦ wivia の電源(スイッチ)を入れる。青ランプ点灯。

## <wivia 待機画面の確認>

画面左上に「wivia 名」「wivia key」が表示される。

### <PC からの投影>

- ① ディスプレイ右横の電源を入れる。
- ② 起動したら、「PC セットアップ」に各自の岡大 ID とパスワードを入力して認証する。
- ③ しばらく待つと自動的に「wivia」に接続される。
- ④ wivia ソフトウェアを起動。
- ⑤ 接続できていれば起動している wivia 名が表示される。
- ⑥ 投影したい wivia を選択し、投影開始をクリック。
- ⑦ 必要に応じて操作したい wivia 名をクリックし、どの配置で投影するか選択する。

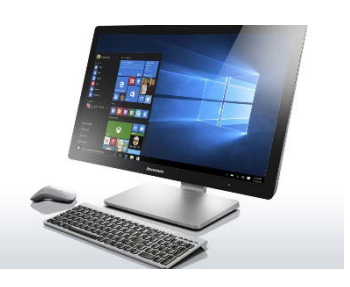

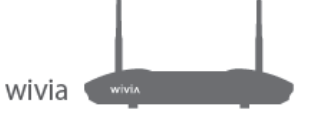